## BundID Registrierung mit dem Online-Ausweis

1) Erstellen Sie ein BundID Konto mit Ihrem Online-Ausweis.

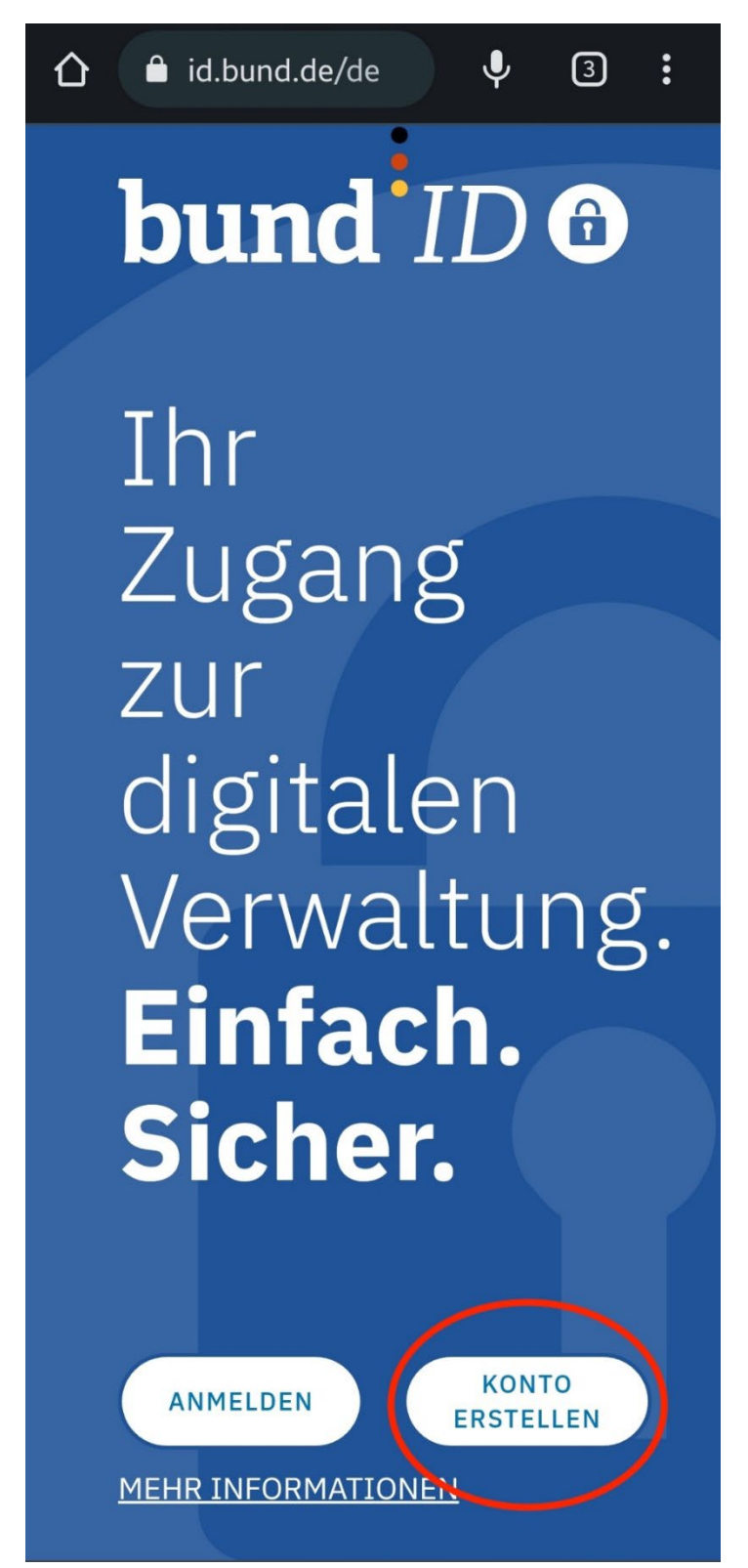

Trang Ngyuen, Sophia Müller, Mayo Orolade Team International Degree-Seeking Student Department of International Affairs E: <u>international-affairs@th-koeln.de</u>

#### Technology Arts Sciences TH Köln

2) Nutzen Sie die Option Online-Ausweis und klicken Sie auf Konto erstellen.

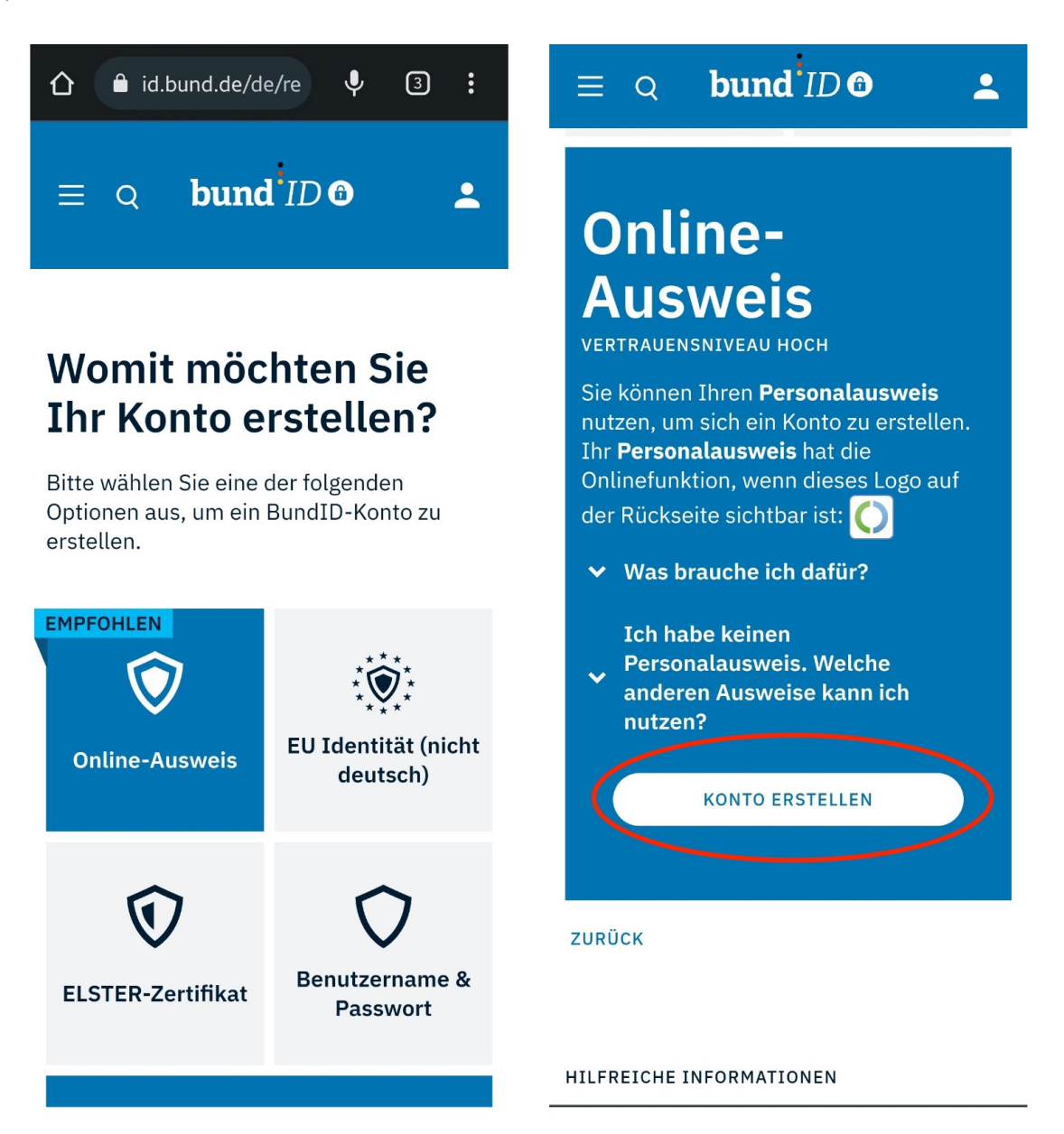

3) Wählen Sie den Ausweis, den Sie haben. Wir fahren hier mit dem Elektronischen Aufenthaltstitel für internationale Studierende fort. Wenn Sie deutsche\*r oder EU-Staatsbürger\*in sind, nutzen Sie bitte entweder den Personalausweis oder die Unionsbürgerkarte.

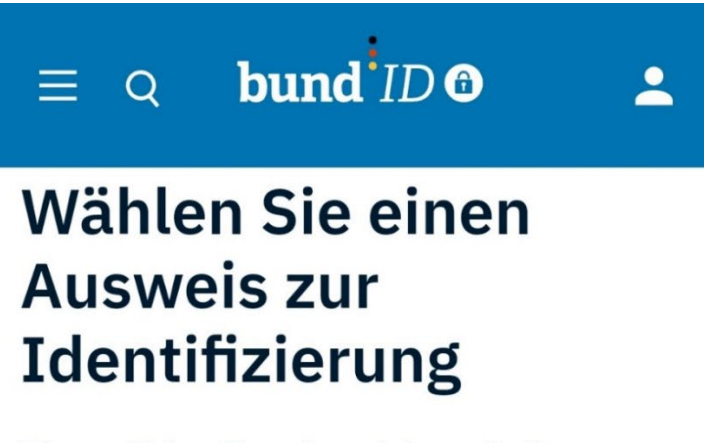

Bitte wählen Sie mit welchem Online-Ausweis Sie sich identifizieren möchten, um Ihr BundID-Konto zu erstellen.

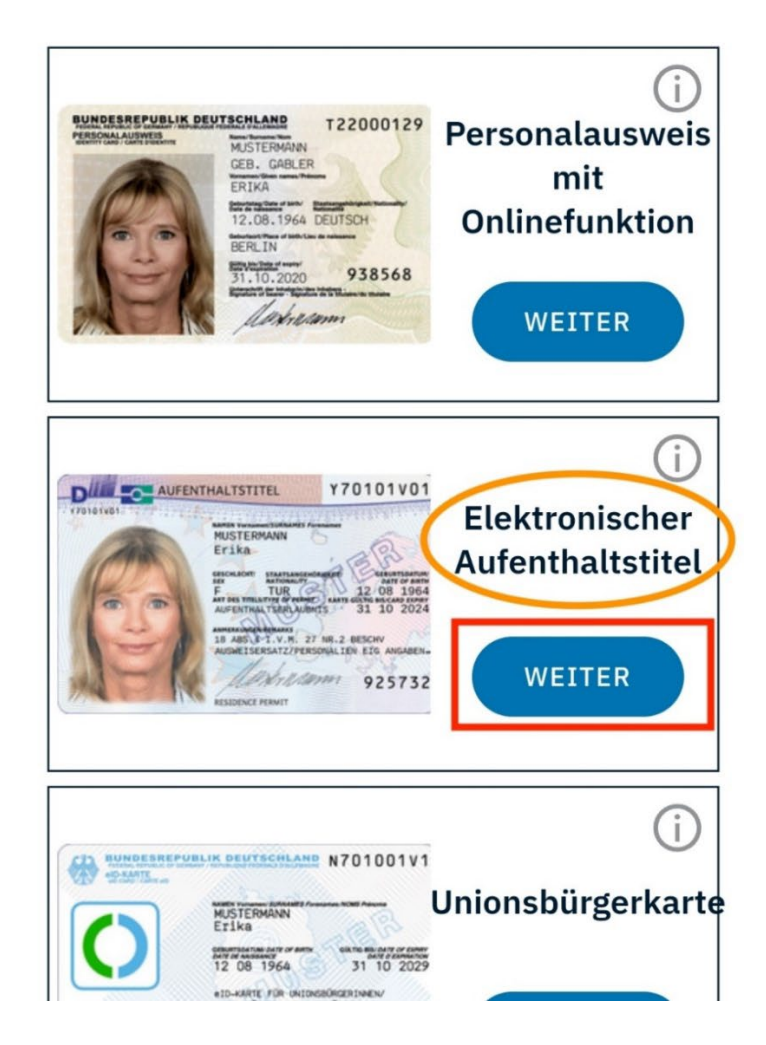

### Technology Arts Sciences TH Köln

 Überprüfen Sie, ob Sie alle Voraussetzungen für eine Identifizierung haben. Wenn Sie alle Kriterien für eine Identifizierung haben, klicken Sie auf Weiter mit Ausweisapp2.

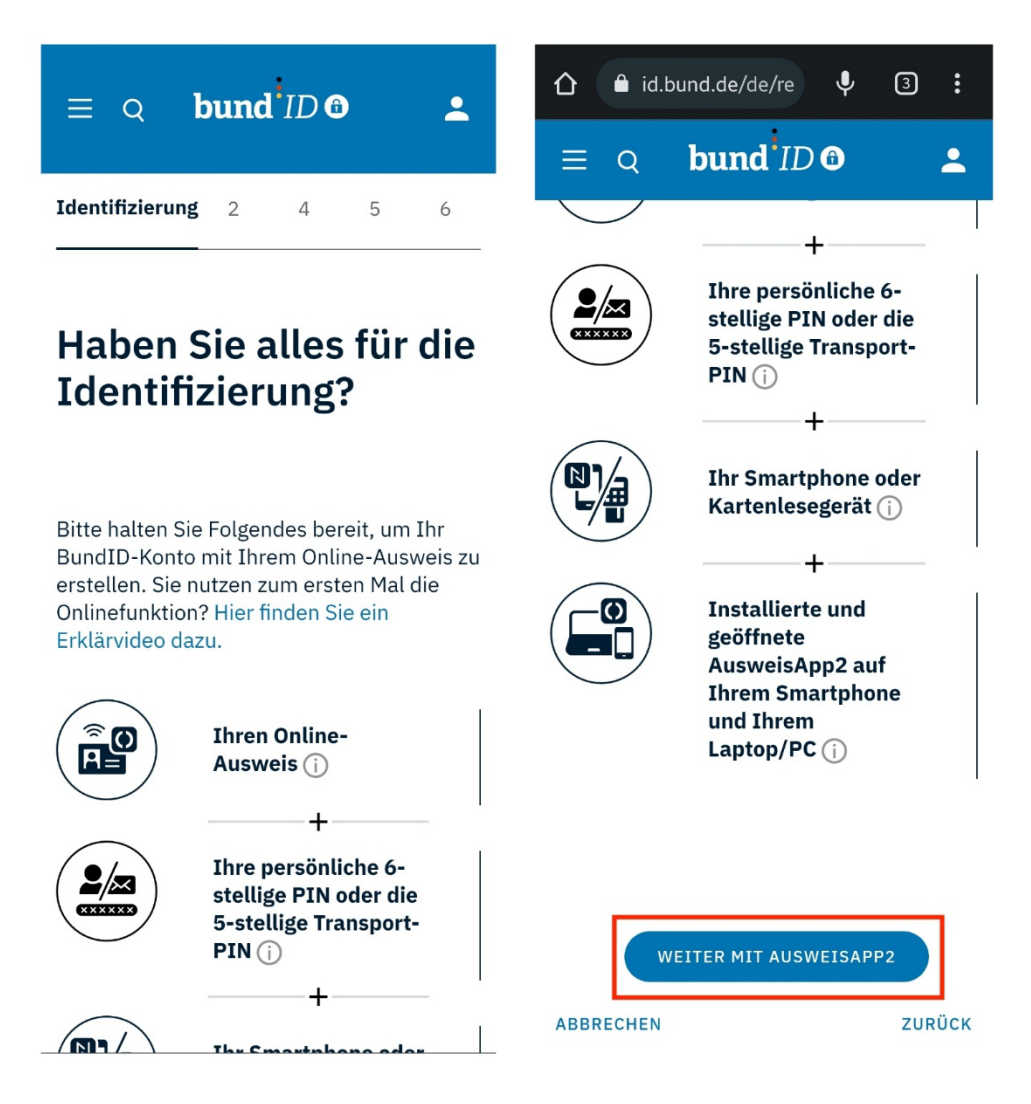

5) Setzen Sie ein Häkchen im leeren Kästchen der **Einwilligungserklärung** und klicken Sie **Weiter**.

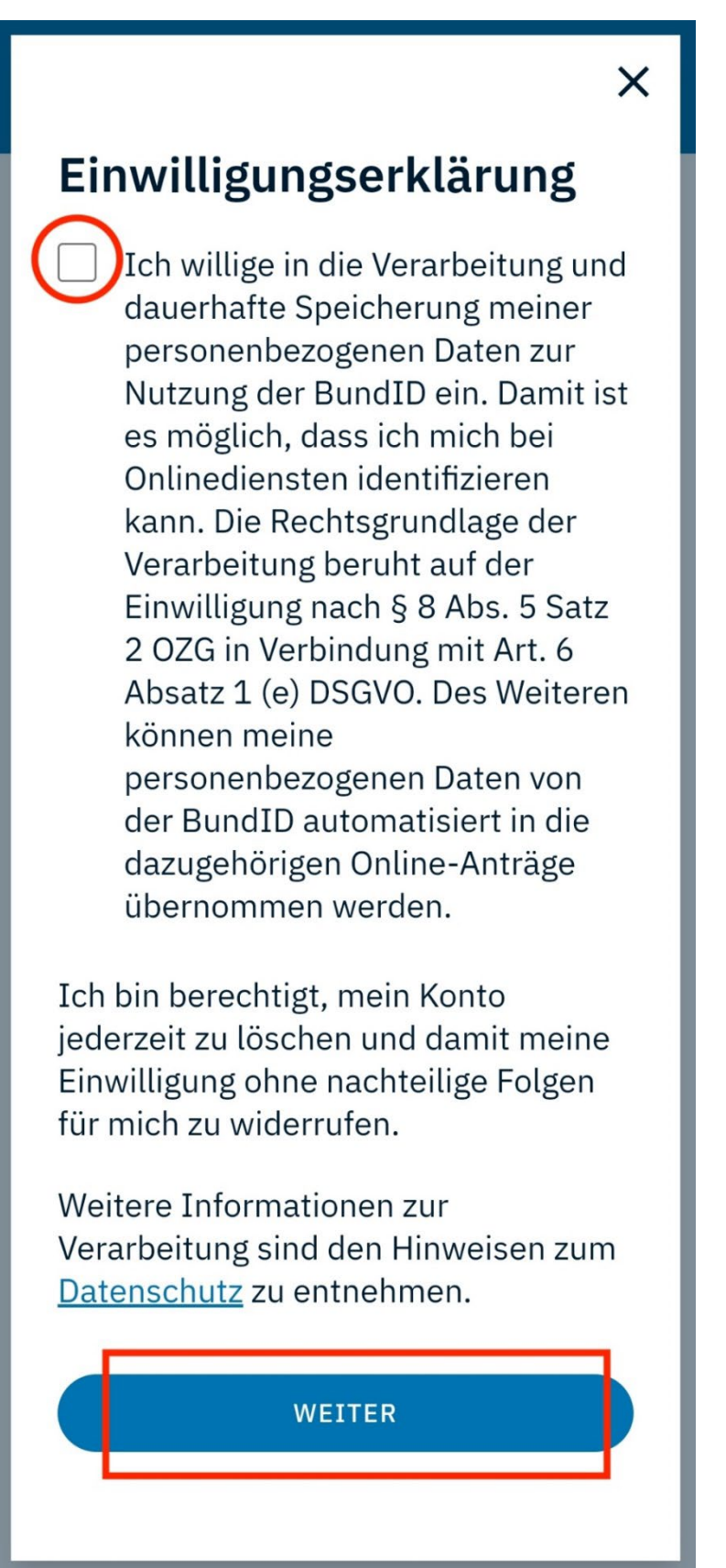

6) Das Berechtigungszertifikat wird heruntergeladen.

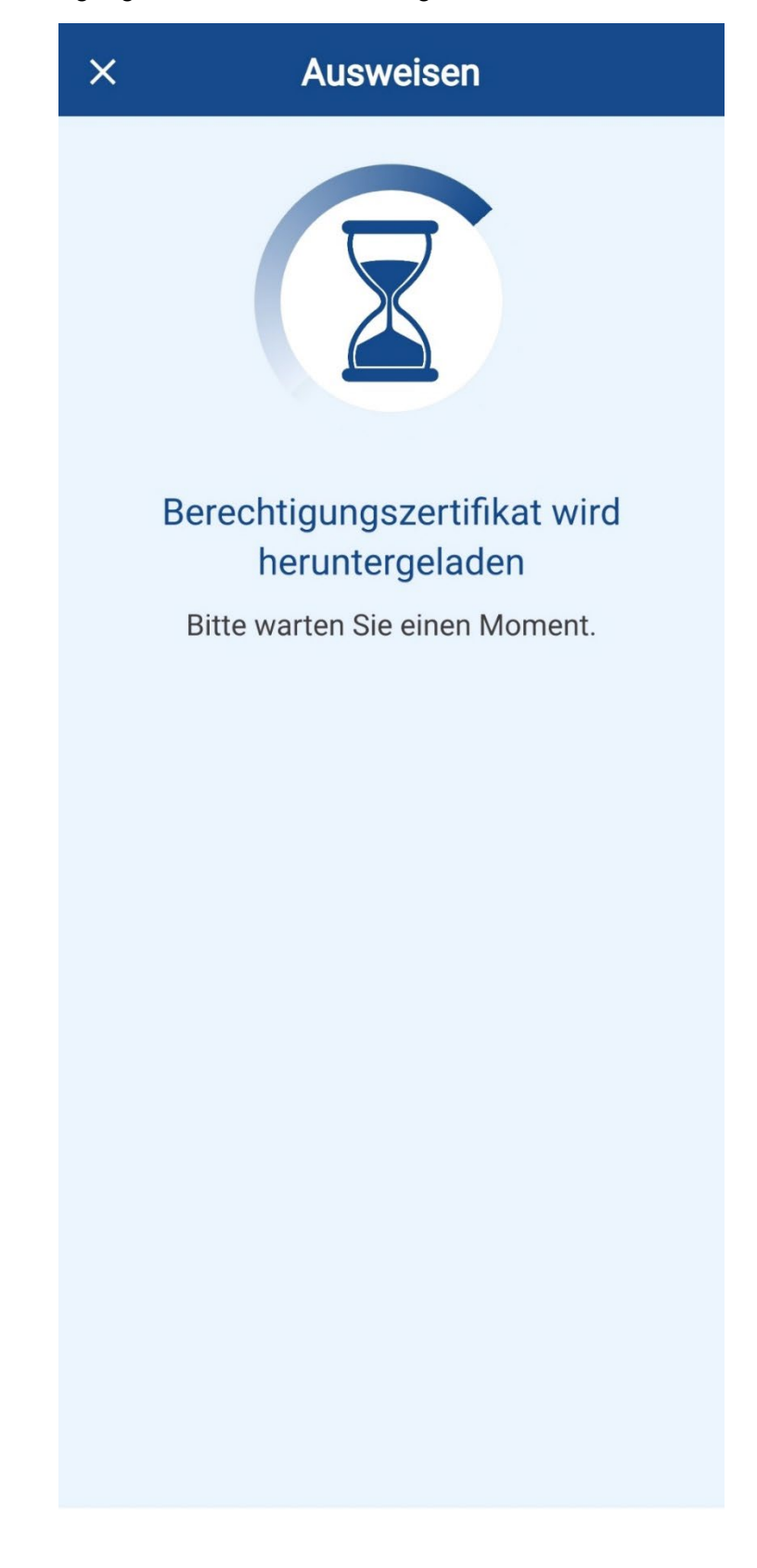

7) Bitte wählen Sie den Anbieter (Bundesministerium des Innern und für Heimat) aus und klicken Sie auf **Weiter zur PIN-Eingabe**.

| ×                                  | Ausweisen                                                                           |        |
|------------------------------------|-------------------------------------------------------------------------------------|--------|
| Sie möch<br>ausweise               | ten sich bei folgendem Anb<br>n:                                                    | bieter |
| 0                                  | Anbieter<br>Bundesministerium des<br>Innern und für Heimat                          | >      |
|                                    | Tippen Sie hier für mehr<br>Details                                                 |        |
|                                    | • Weiter zur PIN-Eingabe                                                            |        |
| Mit Einga<br>oben gena<br>Datenzug | be Ihrer PIN gewähren Sie o<br>annten Anbieter folgende<br>riffe auf Ihren Ausweis: | dem    |
| Lesez                              | zugriff                                                                             |        |
| Familie                            | enname                                                                              | _      |
| Geburt                             | sname                                                                               | _      |
| Vornar                             | ne(n)                                                                               | _      |
| Doktor                             | grad                                                                                | _      |
| Geburt                             | sdatum                                                                              | _      |
|                                    |                                                                                     |        |

8) Platzieren Sie den Ausweis an die Rückseite Ihres Telefons.

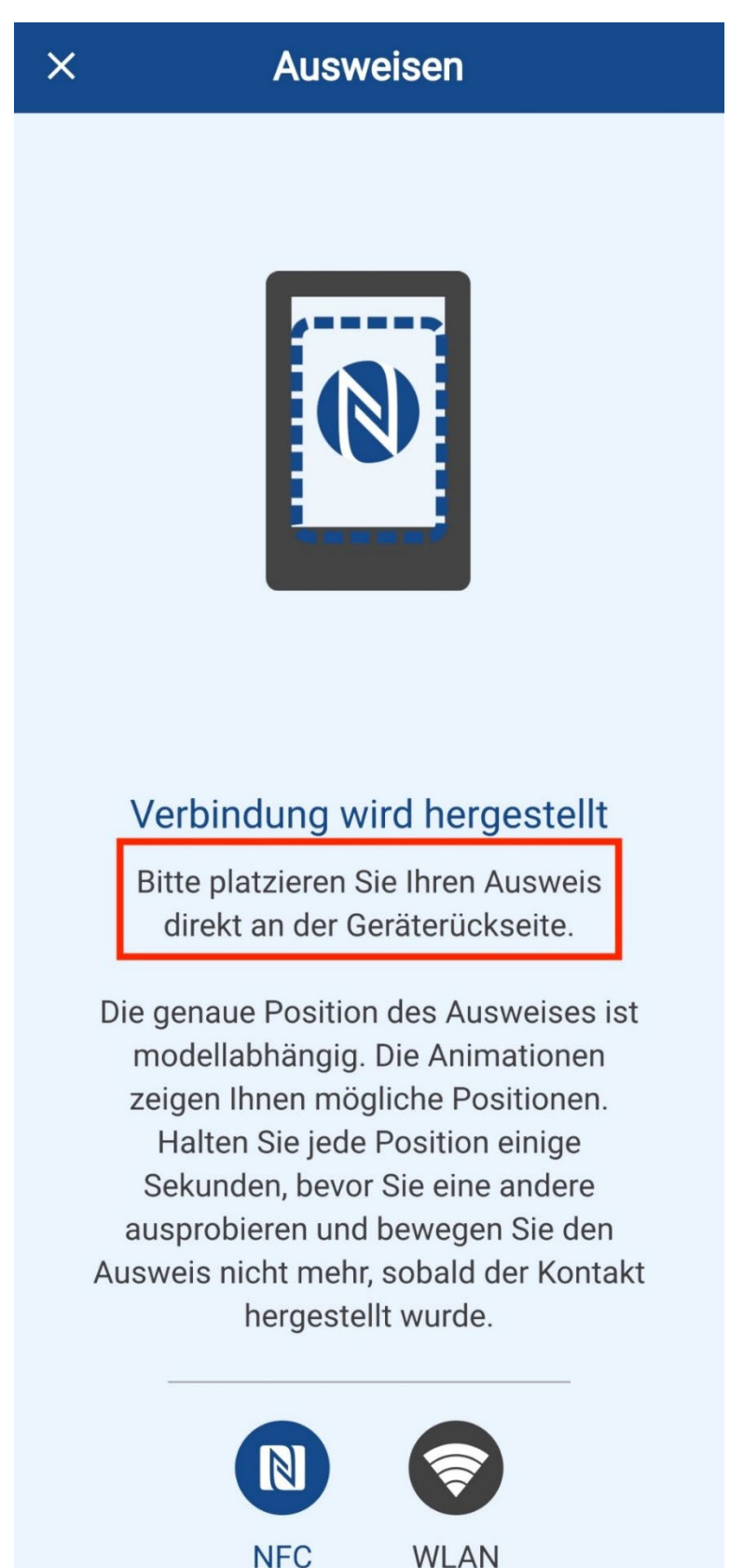

9) Geben Sie Ihren PIN ein.

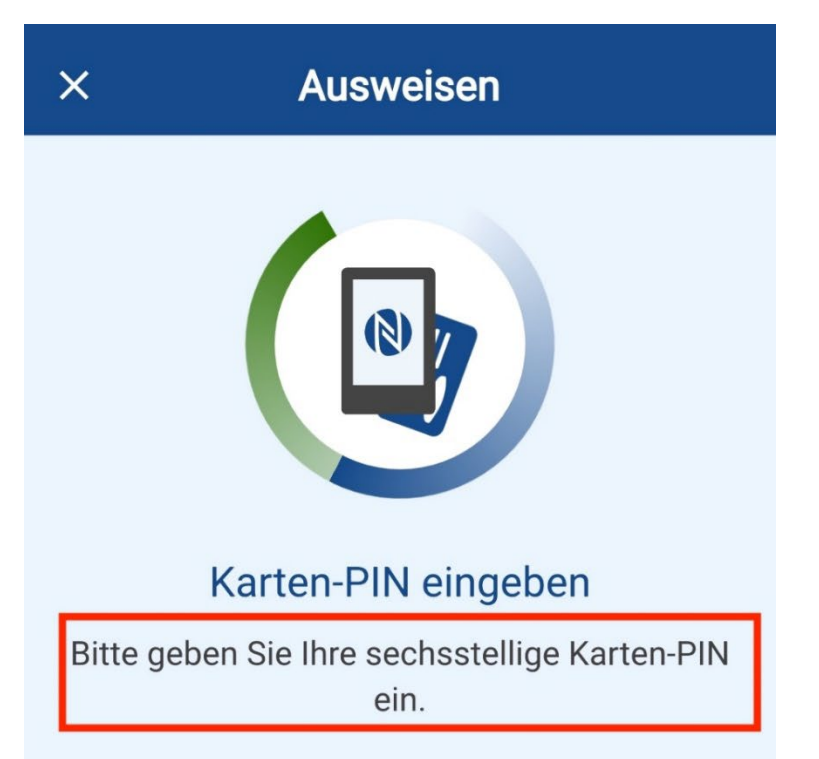

#### Haben Sie eine fünfstellige Transport-PIN?

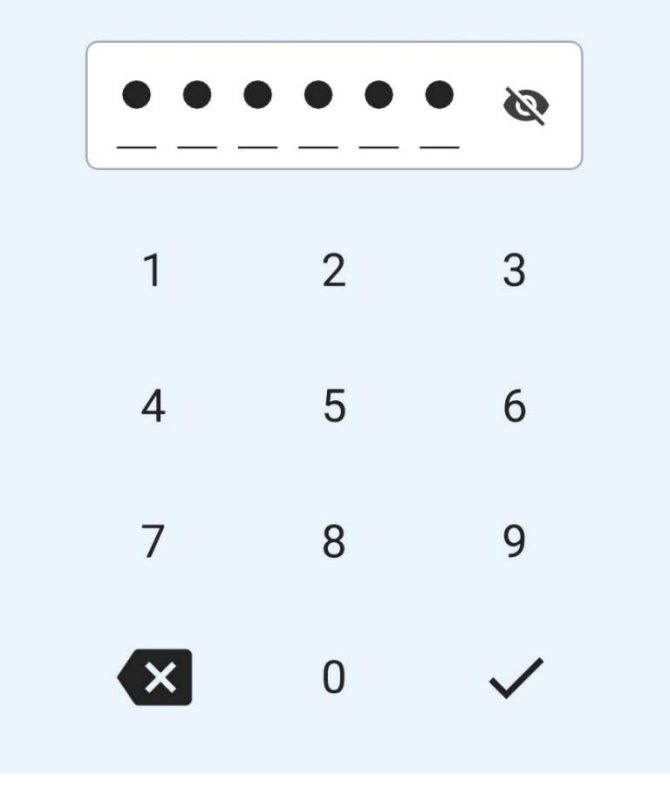

#### 10) Der Ausweisvorgang wird durchgeführt.

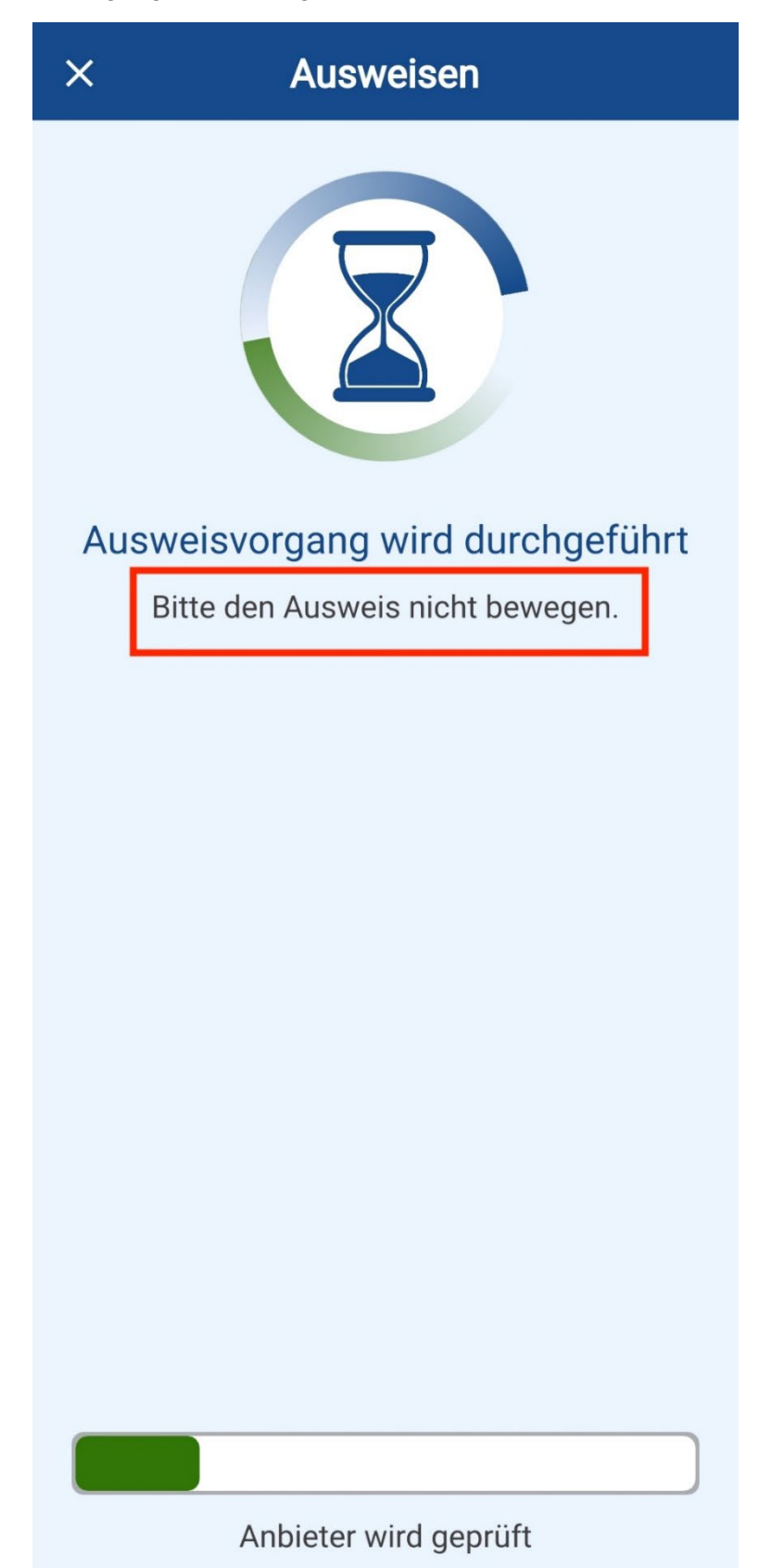

11) Sie werden auf id.bund.de weitergeleitet. Ihre persönlichen Daten werden angezeigt. Ergänzen Sie fehlende Daten und klicken Sie auf **Weiter**.

| û 🔒 id.bund.de/de/re  ♀ 5 :                                                                                                    | <ul> <li>Automatische Beendung der 28:51 </li> <li>Sitzung in</li> </ul> |
|----------------------------------------------------------------------------------------------------|--------------------------------------------------------------------------|
| Automatische Beendung der 29:26<br>Sitzung in                                                                                                    | $\equiv$ <b>Q bund</b> $ID$ <b>O</b> $\checkmark$                        |
| ≡ q bund ID 6 🛓                                                                                                    | Geburtsort*                                                              |
| Persönliche<br>Daten<br>1 1 von 2 4 5 6                                                                                                    | Adresse                                                                  |
| Ergänzen Sie Ihre<br>persönlichen Daten                                                                                                    | Postleitzahl*                                                            |
| Ihre persönlichen Daten wurden aus Ihrem<br>Online-Ausweis übernommen. Diese<br>können Sie nicht ändern. Bitte ergänzen Sie<br>hier die restlichen Daten. | Ort*                                                                     |
| Die mit *-markierten Felder sind<br>Pflichtfelder.                                                                                                    | Deutschland                                                              |
| Anrede ~                                                                                                    | ABBRECHEN                                                                |

## 12) Ergänzen Sie weitere persönlichen Daten und bestätigen Sie mit **Weiter**. Geben Sie Ihre E-Mail Adresse ein und bestätigen Sie diese, indem Sie auf **Weiter** klicken.

| Automatische Beendung der 28:41<br>Sitzung in                                                                                                    | Automatische Beendung der 28:34<br>Sitzung in                                                      |
|----------------------------------------------------------------------------------------------------|----------------------------------------------------------------------------------------------------|
| $\equiv$ Q <b>bund</b> ID <b>G</b>                                                                                                    | $\equiv$ Q <b>bund</b> <i>ID</i> <b>① <math>\checkmark</math></b> Die mit *-markierten Felder sind |
|                                                                                                    | Pflichtfelder.                                                                                     |
| Persönliche<br>Daten                                                                                                    | Kontaktdaten                                                                                       |
| 1 2 von 2 4 5 6                                                                                                    | Ländervorwahl                                                                                      |
| Ergänzen Sie Ihre<br>persönlichen Daten<br>Bitte geben Sie hier Ihre Kontaktdaten an.<br>Alle Benachrichtigungen von BundID und zu<br>Ihren Anträgen erhalten Sie an die hier | Telefonnummer (j)<br>E-Mail-Adresse*                                                               |
| angegebene E-Mail-Adresse.                                                                                                    |                                                                                                    |
| Die mit *-markierten Felder sind<br>Pflichtfelder.                                                                                                    | E-Mail-Adresse wiederholen*                                                                        |
| Kontaktdaten                                                                                                    | ✓ De-Mail-Adresse                                                                                  |
| Ländervorwahl ~                                                                                                    | ABBRECHEN ZURÜCK                                                                                   |

13) Klicken Sie auf **Jetzt Code erhalten.** Ihnen wird ein Verifizierungscode auf die angegebene E-Mail zugesendet.

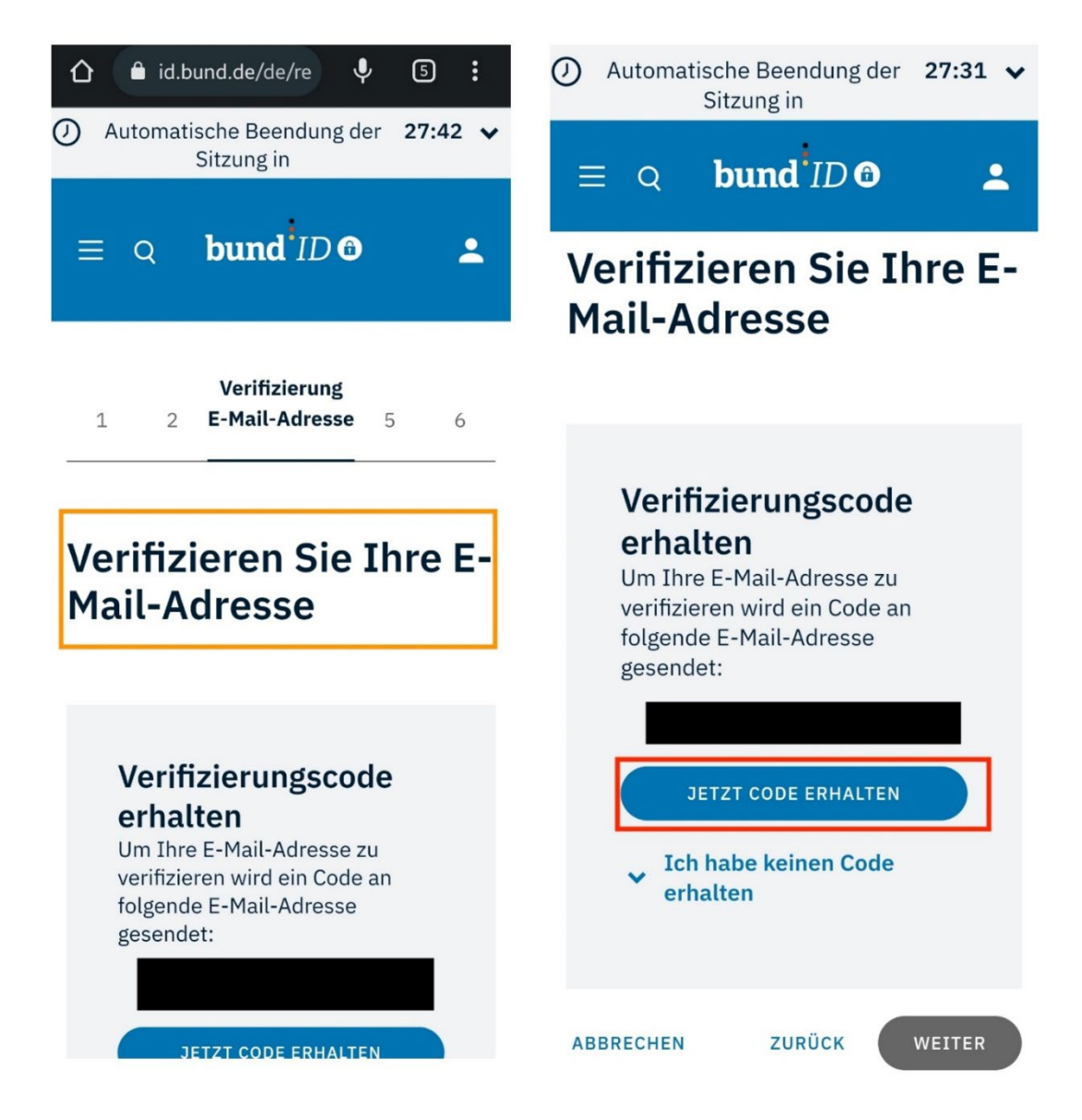

14) Überprüfen Sie Ihr E-Mail Postfach.

| BundID: Ihr Verifizierungscode Maxim                                                                                                    |                    | 4   | 9 C |
|----------------------------------------------------------------------------------------------------|--------------------|-----|-----|
| norepty@bmi.bund.de<br>kime *                                                                                                    | 00-07 (1 hour ego) | ¢ • | 5 I |
| bund ID O                                                                                                    |                    |     |     |
| Halo                                                                                                    |                    |     |     |
| Brite paten Sie auf der Bundt/Seite folgenden Code ein, um diese E-Mail-Adresse für ihr Komo zu<br>verfülzeren:                                                                                                    |                    |     |     |
|                                                                                                    |                    |     |     |
| Se halen lavien Cole angebriefet Kontacteen Se una bite Joer deese Formular:<br>Kentalformular                                                                                                    |                    |     |     |
| Mr fearaidean Grillan                                                                                                    |                    |     |     |
| bund ID O                                                                                                    |                    |     |     |
|                                                                                                    |                    |     |     |
| Bits antworks for not ad deals 2 Mat. Los Portibol with non Elowator Lud Ele warden Inste<br>Anexet nitudas, Vienn Sal-Fagan aut Annual Andre, Kinstellism Bia una Bite Uber<br>Mater Simolar Conduction de Annual Annual Annual Annual Annual Annual Annual Annual Annual Annual Annual Annual |                    |     |     |
| One attachment - Scanned by Gmail ()                                                                                                    |                    |     | œ.  |
|                                                                                                    |                    |     |     |
| bund ID O                                                                                                    |                    |     |     |
|                                                                                                    |                    |     |     |
|                                                                                                    |                    |     |     |
| ( + Reply ) ( + Formed                                                                                                    |                    |     |     |

15) Geben Sie den 6-stelligen Verifizierungscode ein und klicken Sie auf Weiter.

| <ul> <li>Automatische Beendung der 26:52 </li> <li>Sitzung in</li> </ul>                                                          | Automatische Beendung der 26:37<br>Sitzung in                                    |
|----------------------------------------------------------------------------------------------------|----------------------------------------------------------------------------------|
| $\equiv \circ$ <b>bund</b> ID <b>O</b>                                                                                            | $\equiv$ Q <b>bund</b> ID <b>O L</b>                                             |
| Verifizieren Sie Ihre E-<br>Mail-Adresse                                                                                          | Geben Sie Ihren<br>Verifizierungscode<br>ein<br>Geben Sie bier den Gode ein, der |
| Geben Sie Ihren<br>Verifizierungscode<br>ein<br>Geben Sie hier den Code ein, der<br>an folgende E-Mail-Adresse<br>gesendet wurde: | an folgende E-Mail-Adresse<br>gesendet wurde:<br>6-stelligen Code eingeben*      |
| 6-stelligen Code eingeben*                                                                                                    | Der Code ist noch 9:42 Minuten<br>gültig.<br>NEUEN CODE ANFORDERN                |
| Der Code ist noch 9:57 Minuten<br>gültig.                                                                                         | erhalten                                                                         |
| CODE GESENDET                                                                                                    | ABBRECHEN ZURÜCK WEITER                                                          |

16) Nach der erfolgreichen Verifizierung klicken Sie auf Weiter.

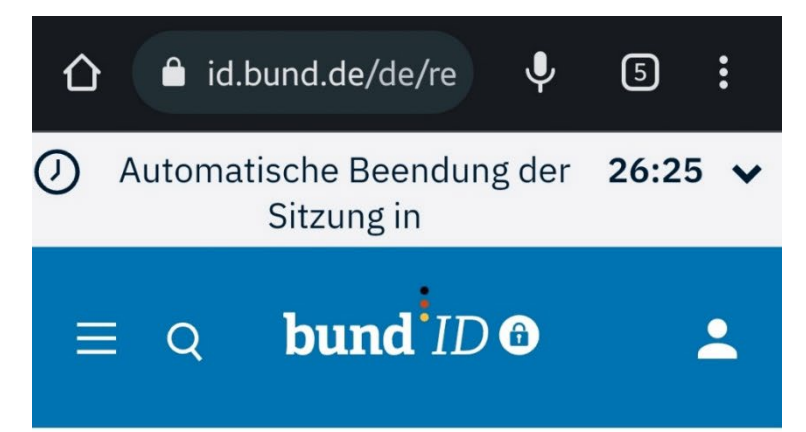

# Verifizieren Sie Ihre E-Mail-Adresse

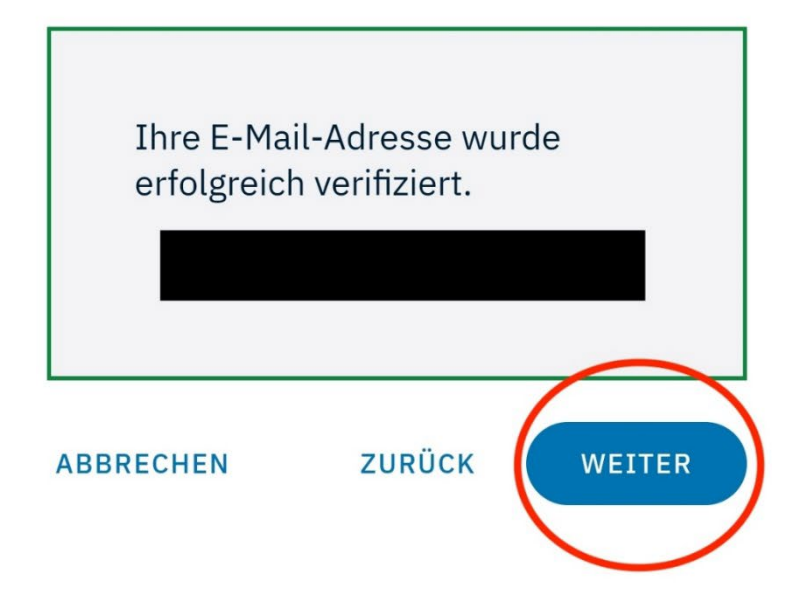

17) Vergeben Sie Ihre Kontodaten. Erstellen Sie einen Benutzernamen und vergeben ein Kennwort. Vergeben Sie ein Passwort und bestätigen Sie dieses. Klicken Sie auf Konto-Erstellung abschließen.

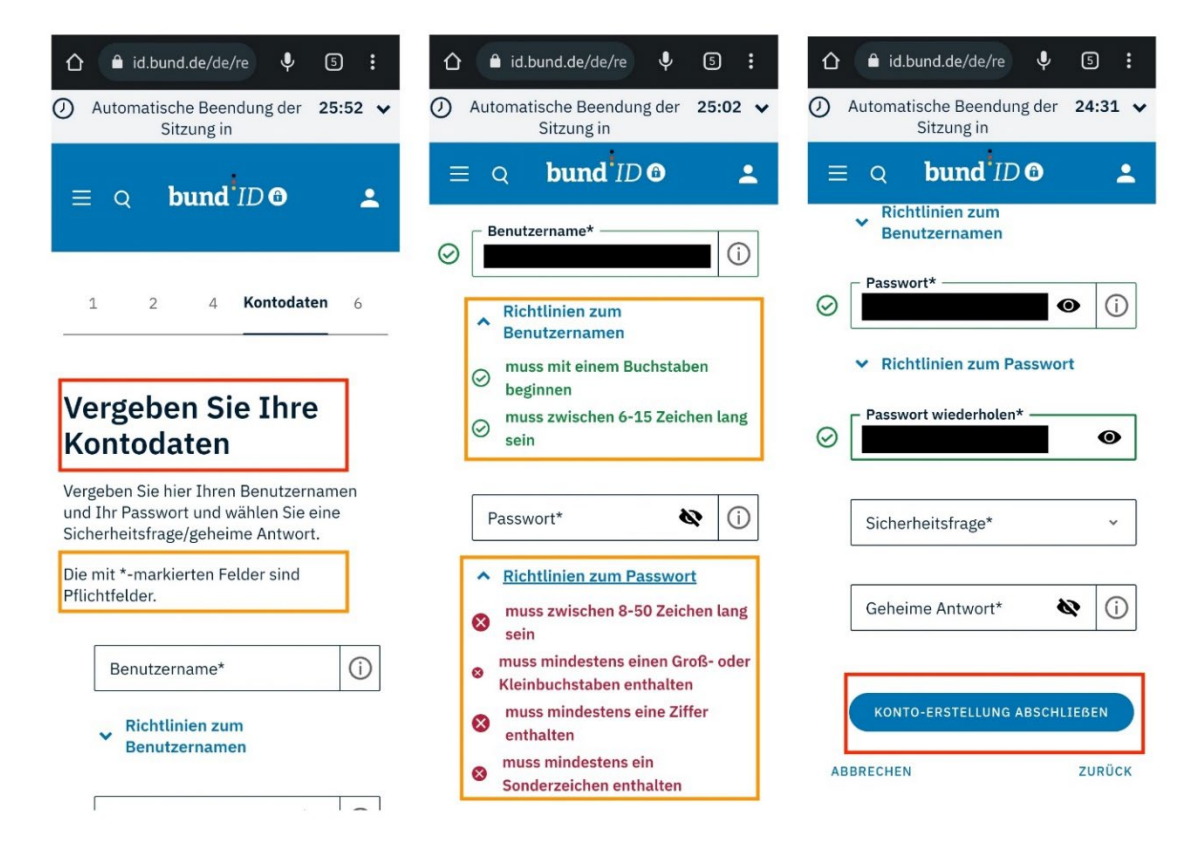

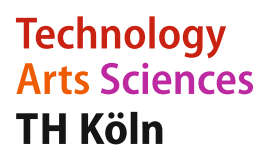

18) Nach erfolgreichen Erstellung des Kontos, klicken Sie auf Weiter zur Anmeldung.

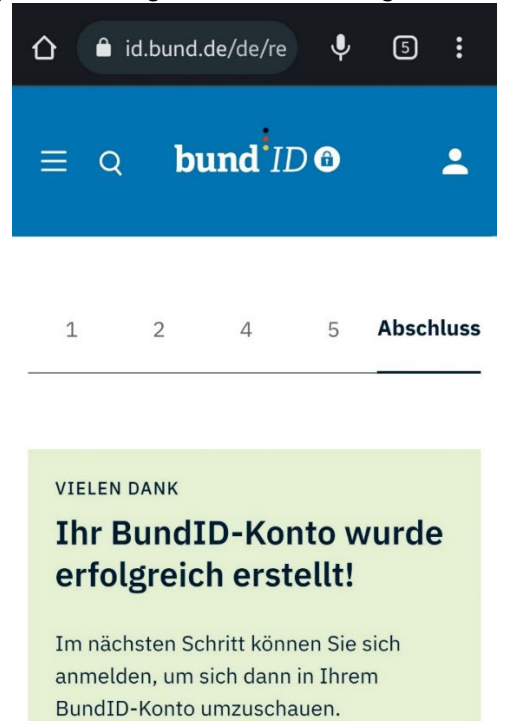

WEITER ZUR ANMELDUNG

WIE NUTZE ICH JETZT MEIN BUNDID-KONTO?

The RundID-Konto könnon Sig istat für

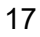

19) Sie erhalten eine E-Mail die dies bestätigt.

| BundID: Konto-Erstellung erfolgreich                                                                                                    |                    | 0   |   |
|----------------------------------------------------------------------------------------------------|--------------------|-----|---|
| noreplytbmlbund.de<br>18 m =                                                                                                    | 00.10 (1 hour ago) | 2 4 | 1 |
| bund'ID O                                                                                                    |                    |     |   |
| Halo                                                                                                    |                    |     |   |
| Sie haben erfolgreich en Bundil-Konto erstellt und klönnen dies ab sofert nutzen!                                                                                                    |                    |     |   |
| MB Heart Man DiSpekshams Ris pick in factor wet allow 20 etc. Many addee Benerkado and<br>Manatoritanza Ladowet Amerikana Manatoritanza Manatoritanza Manatoritanza Manatoritanza Ladowet Amerikana Manatoritanza<br>amerikana de shin Heart Korto unschauer: |                    |     |   |
| (Sollen Sie dieser Link nicht antstaden können, tugkene Sie ihn stillen verklandig in die Admesszelle<br>Ihnes ihmme-Örweiss und dicken Sie die Engebetasis).                                                                                                 |                    |     |   |
| Bit I before not Program of bandle One Manne Kontol<br>Exclosation from 6 microsoft one Manne Kontol<br>Wonzerner et alt Vandusterner: bandle datt sam ver                                                                                                    |                    |     |   |
| Weblen hithorither informations auf Bunkl Dinden Sie her:<br>Hithorithe Informationes                                                                                                    |                    |     |   |
| Details zu der Verstektung hine Daten und die Datenschutzantlärung tinden Bie Nar:<br>Deterschutzentlärung                                                                                                    |                    |     |   |
| Sie baben kein Bureff-Konto versellt?<br>Wern Be nich künfch wein Higu-Eld-bord die ein Karle metellt haben, sonder ein Betrugsversach<br>weigeen. Neder Sie sin oder Vorhal babe lader dasse Formalie:<br>Kontachtmaste                                      |                    |     |   |
| Mit freundlichen Größen                                                                                                    |                    |     |   |
| bund <sup>™</sup> D <b>O</b>                                                                                                    |                    |     |   |
| Bits artisetor Bir nött af diese E-Mal. Das Postlath wird richt Dorwacht und Bie werden kare<br>Annord erhähmt. Wenn Bie Flagen oder Arbenetungen haben, Lonzahlonen Bie und bits biber<br>diesee Formalik-Carakternarie                                      |                    |     |   |

20) Melden Sie sich mit Ihrem Online-Ausweis in Ihrem BundID-Konto an.

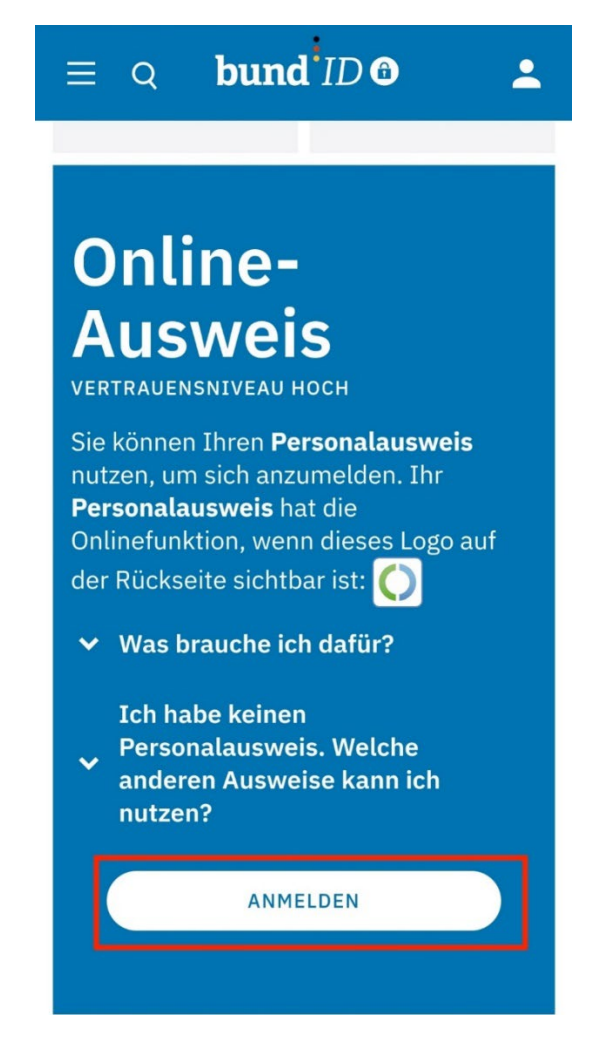

## Technology Arts Sciences TH Köln

21) Prüfen Sie, ob sie alles haben, um eine Anmeldung durchzuführen. Klicken Sie dann auf **Weiter mit Ausweisapp2**.

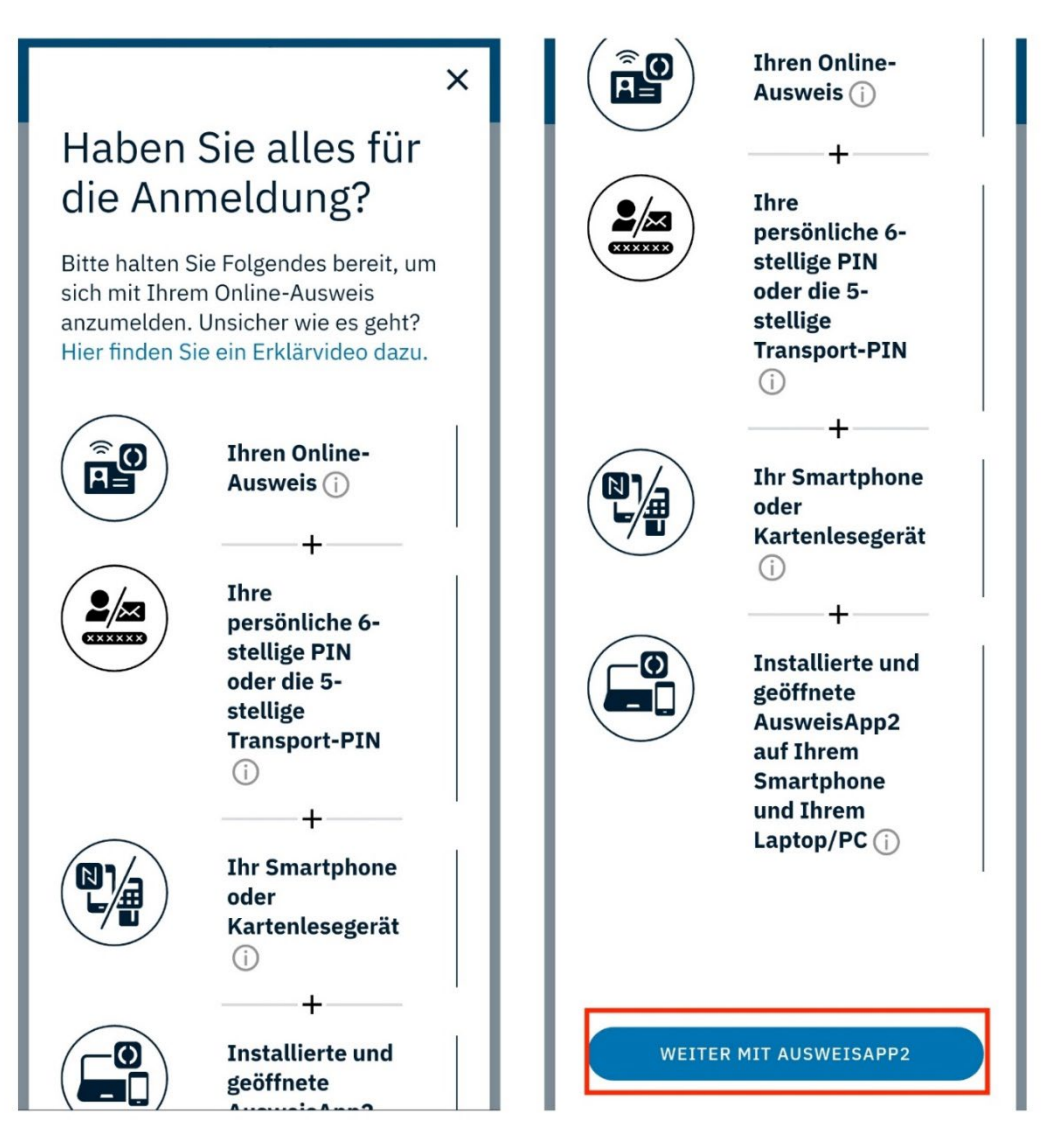

#### 22) Klicken Sie auf Weiter mit PIN-Eingabe.

| ×                                    | Ausweisen                                                                                                    |
|--------------------------------------|----------------------------------------------------------------------------------------------------|
| Sie möchte<br>ausweiser              | en sich bei folgendem Anbieter<br>n:                                                                          |
|                                      | Anbieter<br>Bundesministerium des<br>Innern und für Heimat<br>Tippen Sie hier für mehr<br>Details             |
| Mit Eingab<br>oben gena<br>Datenzugr | Weiter zur PIN-Eingabe<br>weicher PIN gewähren Sie dem<br>unnten Anbieter folgende<br>iffe auf Ihren Ausweis: |
| Lesez<br>Anschri<br>Pseudo           | ugriff<br>ift<br>nym                                                                                          |
|                                      |                                                                                                    |

#### 23) Platzieren Sie Ihren Ausweis an der Rückseite Ihres Telefons.

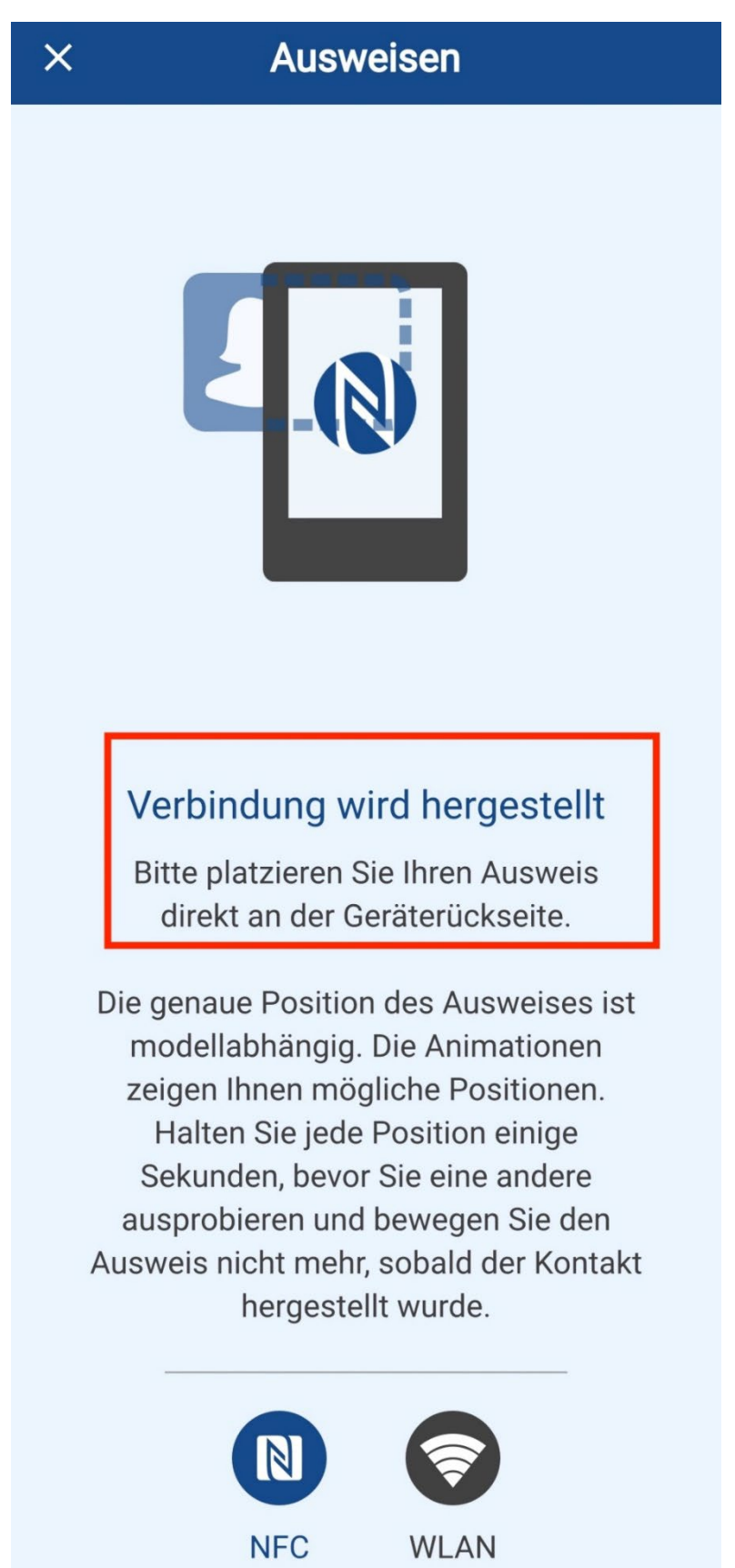

24) Geben Sie Ihren 6-stelligen PIN ein.

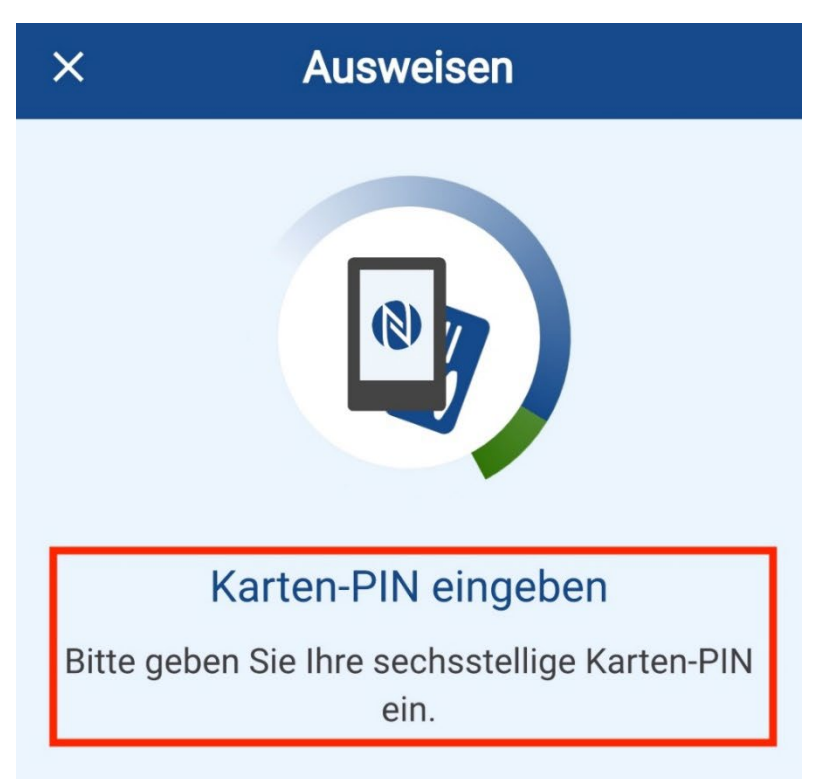

### Haben Sie eine fünfstellige Transport-PIN?

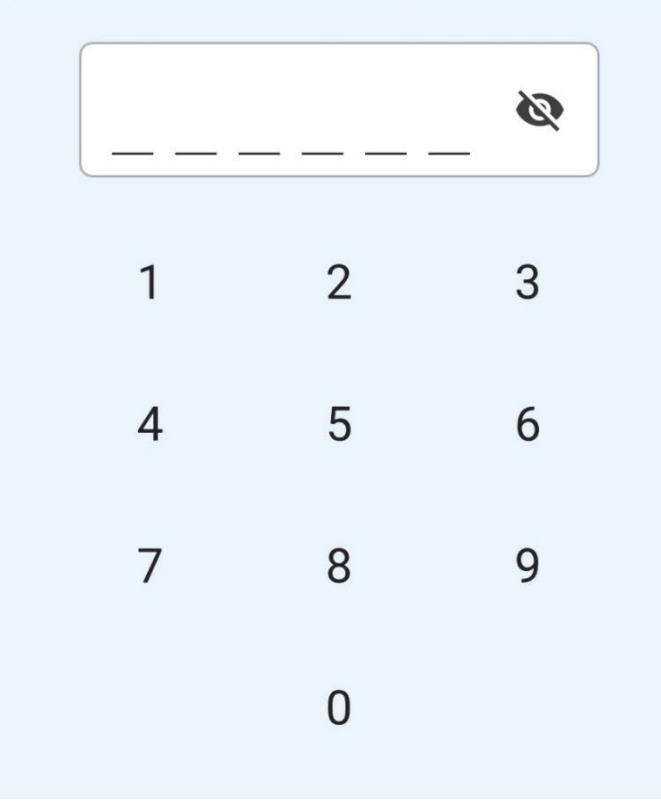

### 25) Der Ausweisvorgang wird durchgeführt.

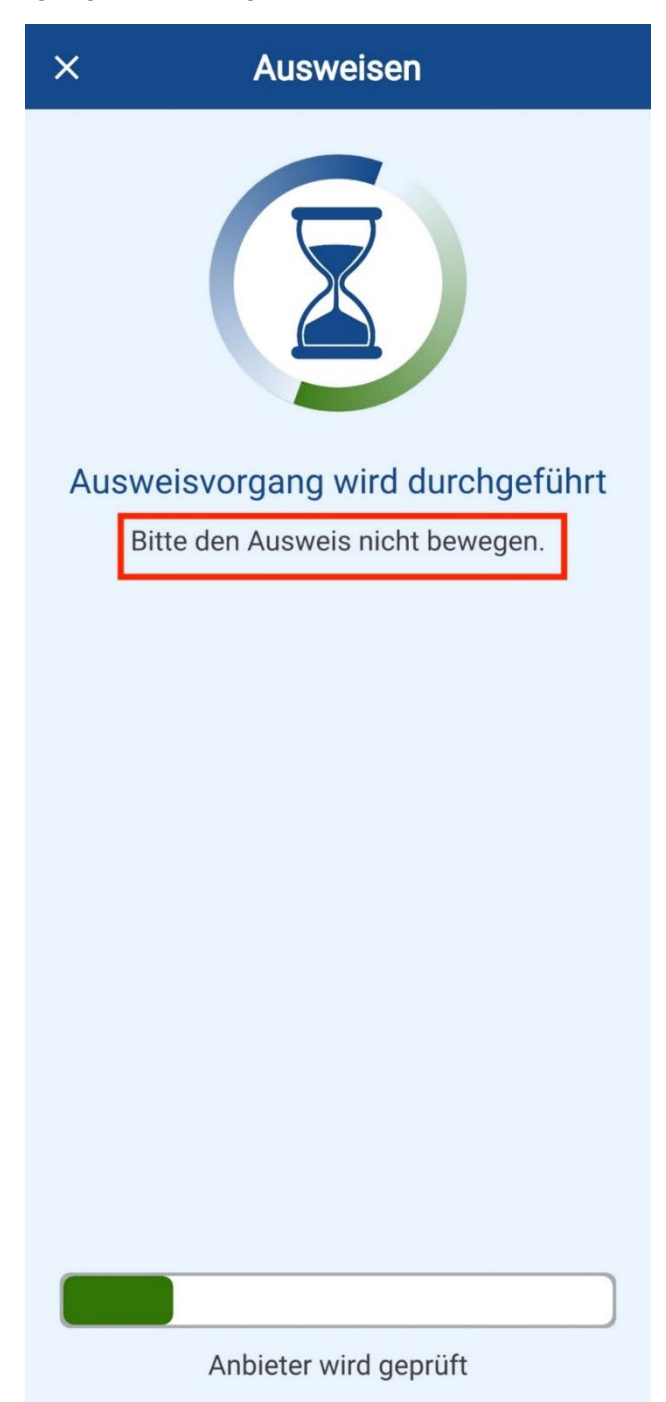

26) Im nächsten Schritt erreichen das Postfach Ihrer BundID. In Ihrem Postfach befindet sich die Nachricht, dass Ihr Konto erfolgreich erstellt wurde. Der Vorgang wurde nun erfolgreich abgeschlossen.

| ung in <b>28:44</b> 🔨               | ~                                   |
|-------------------------------------|-------------------------------------|
| © _                                 |                                     |
|                                     |                                     |
| IEN                                 |                                     |
| MARKIERTE<br>NACHRICHTEN<br>LÖSCHEN |                                     |
|                                     | MARKIERTE<br>NACHRICHTEN<br>LÖSCHEN |

## Postfach

Hier können Sie Ihre Nachrichten lesen und verwalten. Nachrichten, die Sie mit Ihrem aktuellen Zugang nicht öffnen können, sind in der Suche, Filterung und Sortierung nicht enthalten.

Q IN NACHRICHTEN SUCHEN

Filter Der Vorgang war erfolgreich. Sie En können nun Ihren Ausweis vom Re-

#### 1 Nachricht | 1 neu (ungelesen)

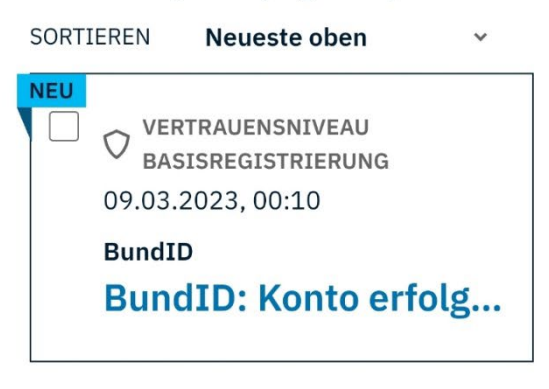